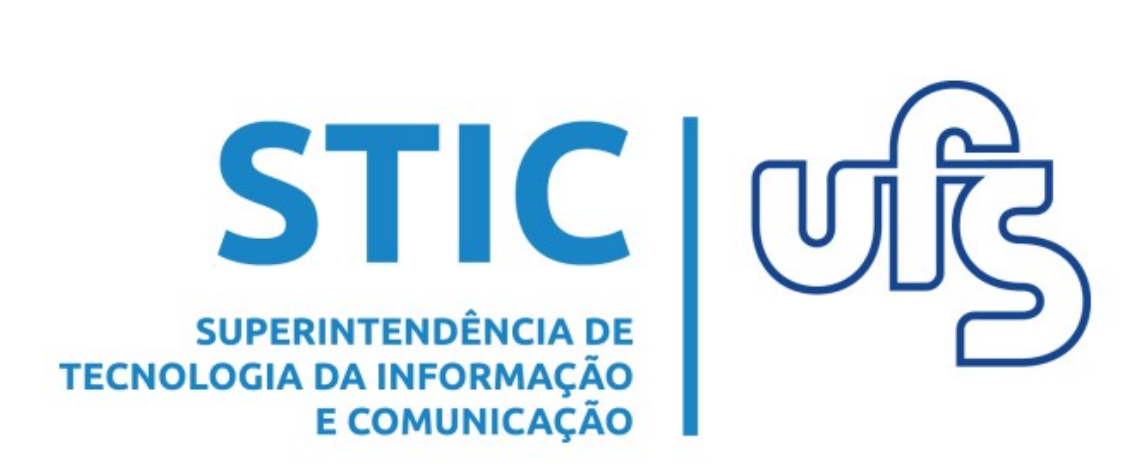

# E-MAIL ACADÊMICO - Temporários

Dúvidas: redes@academico.ufs.br / (79) 3194-6724

Universidade Federal de Sergipe Superintendência de Tecnologia da Comunicação e Informação

# **E-mail Institucional**

## Objetivo

Este manual tem o objetivo de explicar como os chefes das unidades da UFS podem solicitar o e-mail institucional para os funcionários com vínculo temporário da sua unidade, tais como terceirizados e docente externo. Essa conta de e-mail é associada à plataforma Google For Education que possui serviços como: Gmail, Drive, Classroom, Hangouts Meet, entre outros.

#### Regras para solicitar o e-mail

- O solicitante deve estar no cargo de chefia de determinada unidade acadêmica e/ou administrativa.
- Se o Temporário também tiver vínculo ativo de aluno na UFS, o chefe não deve solicitar o e-mail para ele, uma vez que na área restrita do aluno no SIGAA existe o Menu de solicitação de e-mail institucional.
- Se a pessoa com vínculo temporário for Professor Substituto com contrato vigente na UFS e acesso ao SIGRH, o chefe também não deve solicitar o e-mail para ele, pois na área restrita dele no SIGRH existe o Menu de solicitação de e-mail institucional. A exceção é para aqueles que ainda não possuem matrícula SIAPE nem acesso ao SIGRH. Neste caso, se for necessária a antecipação do acesso dele ao e-mail acadêmico, o chefe da unidade deve solicitar seguindo as mesmas regras da solicitação para o docente externo.

## Como solicitar o e-mail institucional

No SIGRH, a opção "E-mail Institucional (Funcionário Temporário)" será encontrada no menu superior do Portal do Servidor, dentro de "Chefia de Unidade", conforme a imagem abaixo.

| Chefia de Unidade   🔍 Consultas     | 2 | Capacitação   🧟 Serviços   层 Solicitações   / Docume     | r |
|-------------------------------------|---|----------------------------------------------------------|---|
| Adicionais                          | ۲ |                                                          |   |
| Capacitação                         | × |                                                          |   |
| Dados Pessoais/Funcionais           |   | S, somente, deverão ser feitas diretamente no SIGRH pelo |   |
| Contrato de Professores Substitutos | ۲ | DEVEM SER LANÇADAS E HOMOLOGADAS SOMENTE NO              |   |
| Dimensionamento                     | ۲ |                                                          |   |
| Escalas de Trabalho                 | • | << II >> Todas                                           |   |
| Férias                              | ۲ |                                                          |   |
| Frequência                          | ۲ |                                                          |   |
| Homologações                        | • | Servidor                                                 |   |
| Solicitação de Vagas de Docente     |   | Início Fim                                               |   |
| Bancas da Minha Unidade             | • | 12/06/2017 26/06/2017                                    | _ |
| E-mail Institucional (Setor)        | • | Solicitar e-mail Institucional (Setor)                   |   |
|                                     |   | Solicitar e-mail Institucional (Funcionário Temporário)  |   |
|                                     |   | Solicitar e-mail Institucional (Outros)                  |   |
|                                     |   | Gerenciar e-mails Solicitados pela Unidade               |   |

Para requisitar o e-mail, você deve clicar na opção "Solicitar o email institucional (Funcionário Temporário)". Esta opção irá direcioná-lo para a tela de solicitação do e-mail para pessoas com vínculo temporário na UFS.

**OBS:** Antes de solicitar o e-mail para o funcionário temporário, pergunte a ele se o login dele no SIG (SIGAA ou SIPAC) é igual ao que ele utiliza no serviço AD/Office365. Caso ele utilize esses serviços e tenha logins diferentes, antes de solicitar o e-mail para ele, entre em contato conosco através do e-mail redes@academico.ufs.br, informando quais são os logins que ele utiliza nestes dois serviços.

#### Como solicitar o e-mail institucional

Ao clicar na opção "Solicitar E-mail Institucional (Funcionário Temporário)" no menu da "Chefia de Unidade", a tela a seguir será mostrada:

| Portal do Servidor > Solicitar e-mail institucional                                                                                                    |  |  |  |  |  |
|----------------------------------------------------------------------------------------------------|--|--|--|--|--|
|                                                                                                    |  |  |  |  |  |
| INSTRUÇÕES                                                                                                    |  |  |  |  |  |
| Para solicitar o e-mail de um funcionário temporário preencha apenas o campo "Responsável pelo E-mail", colocando o nome do funcionário ou o login dele do SIG e uma justificativa para<br>esta solicitação.<br>Você só pode solicitar o e-mail de um funcionário temporário que já tenha cadastro no SIG. Se ele ainda não tiver, o cadastro dele deverá ser feito antes da solicitação do e-mail<br>institucional. |  |  |  |  |  |
| Após a solicitação do e-mail, você deverá informar ao funcionário que a mensagem de confirmação de criação deverá chegar na caixa postal do SIG em até 3 dias úteis. Caso tenha alguma dúvida, favor entrar em contato com a Coordenação de Redes através do e-mail redes@ufs.br.                                                                                                    |  |  |  |  |  |
| Solicitar E-mail de Funcionário Temporário                                                                                                    |  |  |  |  |  |
| Unidade Responsável pelo E-mail: COORDENAÇÃO DE REDES - CORED (11.04.03.03) Responsável pelo E-mail: * E-mail Não Institucional: *                                                                                                    |  |  |  |  |  |
| E-mail Acadêmico a ser criado : *@academico.ufs.br<br>Justificativa *                                                                                                    |  |  |  |  |  |
| Solicitar Cancelar                                                                                                    |  |  |  |  |  |

Nesta tela, você deverá preencher apenas o nome do funcionário temporário no campo "Responsável pelo E-mail" e uma justificativa, pois os demais campos serão preenchidos pelo sistema. Se você não conseguir localizar o nome do funcionário temporário com a função autocompletar, no campo "Responsável pelo E-mail" digite o login do SIG (SIGAA, SIGRH ou SIPAC) que essa pessoa já possui.

**Observação Importante:** não é possível solicitar e-mail acadêmico para aqueles que ainda não possuem login no SIG.

Quando o vínculo do responsável não for o de terceirizado, mas algum outro tipo de vínculo temporário na UFS, a exemplo do docente externo, no campo "Justificativa" deverá ser informada a data de término do vínculo dele. Além disso, envie para o email **redes@academico.ufs.br** algum documento oficial que tenha a data de término do vínculo dele.

#### Como gerenciar o e-mail institucional

Você deve clicar em "Gerenciar e-mails solicitados pela Unidade" conforme a tela mostrada a seguir.

 E-mail Institucional (Setor)
 Solicitar e-mail Institucional (Setor)

 Solicitar e-mail Institucional (Funcionário Temporário)

 Solicitar e-mail Institucional (Outros)

 Gerenciar e-mails Solicitados pela Unidade

Este item do Menu irá direcioná-lo a uma tela onde será possível acompanhar todas as solicitações de e-mail da unidade, além de ser possível realizar a solicitação da recuperação de senha e a reativação de algum e-mail vinculado a sua unidade que esteja desativado.

| Port                                                                                                    | Portal do Servidor > Listagem de Solicitações da Unidade |                           |                        |                        |                       |          |                    |                     |
|----------------------------------------------------------------------------------------------------|----------------------------------------------------------|---------------------------|------------------------|------------------------|-----------------------|----------|--------------------|---------------------|
| COORDENAÇÃO DE SISTEMAS - COSIT (11.04.03.01)                                                                                                    |                                                          |                           |                        |                        |                       |          |                    |                     |
| Logo abaixo, estão todos os e-mails solicitados por esta unidade. Você pode solicitar recuperação de senha ou a reativação do e-mail. Em ambos os casos, você deverá informar ao<br>responsável pelo e-mail que a mensagem de confirmação da solicitação deverá chegar na caixa postal do SIG em até 3 dias úteis. Caso tenha alguma dúvida, favor entrar em contato com a<br>Coordenação de Redes através do e-mail redes@ufs.br. |                                                          |                           |                        |                        |                       |          |                    |                     |
| 🤜 Solicitar recuperação de senha 🛛 📕 Solicitar Reativação de e-mail                                                                                                    |                                                          |                           |                        |                        |                       |          |                    |                     |
|                                                                                                    |                                                          | Sou                       | ICITAÇÕES DA UNI       | DADE: 1                |                       |          |                    |                     |
| Тіро                                                                                                    | Responsável                                              | Email                     | data da<br>Solicitação | Data de<br>Desativação | Data de<br>Reativação | Status   | Recuperar<br>senha | Reativar E-<br>mail |
| Temporari                                                                                                    | WITCH HUGO SIMON                                         | station diseaterize shite | 20/07/2020             |                        |                       | Pendente | <b>_</b>           | 3                   |
|                                                                                                    |                                                          |                           | Pag 1 V                |                        |                       |          |                    |                     |

Note que após realizar a solicitação de um e-mail para um funcionário temporário, o status da solicitação será "Pendente", mas quando o e-mail for criado, o status será alterado para "E-mail Ativo".

Quando o e-mail estiver ativo, será possível clicar em "Recuperar senha" do e-mail e quando o status do e-mail estiver "Desativado", será possível solicitar a reativação do e-mail.

#### Como recuperar senha do e-mail institucional

Ao clicar no ícone "Recuperar senha" referente ao e-mail de algum funcionário temporário, a tela a seguir será mostrada.

|                                                                                                    | Instruções                                                                                                    |  |  |
|----------------------------------------------------------------------------------------------------|----------------------------------------------------------------------------------------------------|--|--|
| e você já solicitou o e-mail, mas ele nunca foi acessado. Antes<br>ostal do SIG (SIGAA OU SIPAC). Se ele já se logou no e-mail,<br>olicitação de recuperação de senha por aqui e informe ao resp<br>ocuperar a senha pelo Gmail, no seu próximo acesso ao e-mai | s de solicitar a recuperação de senha, o responsável pelo e-mail deve verificar a mensagem de acesso que foi enviada para caixa<br>mas esqueceu a senha, primeiro ele deve tentar realizar a recuperação pela interface do Gmail, caso não consiga, realize a<br>sonsável pelo e-mail que a senha provisória chegará na caixa postal do SIG (SIGAA OU SIPAC) em até 1 dia útil. Para conseguir<br>il acadêmico o responsável deve cadastrar um e-mail pessoal ou um número de celular. |  |  |
| E-mail Acadêmico Temporário (Funcionário Terceirizado)                                                                                                    |                                                                                                    |  |  |
| lome do Responsável:                                                                                                    | E-mail do Responsável:                                                                                                    |  |  |
| ogin do Responsável:                                                                                                    | E-mail acadêmico da Unidade:                                                                                                    |  |  |
|                                                                                                    | Recuperar a senha do e-mail acadêmico                                                                                                    |  |  |
|                                                                                                    | Portal do Servidor                                                                                                    |  |  |

Após a solicitação ser atendida, será enviada uma notificação de alteração da senha do e-mail institucional para a Caixa Postal do SIG (SIGAA ou SIPAC) do funcionário temporário.

#### Como reativar o e-mail institucional

Ao clicar no ícone "Reativar E-mail" referente ao e-mail de algum funcionário temporário, a tela a seguir será mostrada.

| Portal do Servidor > Reativar E-mail institucional Temporário                                                                                                    |                                                                                                    |  |  |  |  |
|----------------------------------------------------------------------------------------------------|----------------------------------------------------------------------------------------------------|--|--|--|--|
|                                                                                                    |                                                                                                    |  |  |  |  |
| Instruções                                                                                                    |                                                                                                    |  |  |  |  |
| Confira os dados e aguarde uma mensagem informando a reativação deste e-mail que chegará na caixa postal do SIG (SIGAA ou SIPAC) do responsável pelo e-mail. Caso ele não receba nenhuma mensagem em 3 dias úteis, entre em contato com a Coordenação de Redes através do e-mail redes@ufs.br. |                                                                                                    |  |  |  |  |
| E-MAIL ACADÊMICO TEMPORÁRIO                                                                                                    |                                                                                                    |  |  |  |  |
| Nome do Responsável: WTD# Huddo Billeok                                                                                                    | E-mail do Responsável:                                                                                          |  |  |  |  |
| Login do Responsável:                                                                                                    | E-mail acadêmico da Unidade: de la constante da la la constante da la constante da la constante da la constante |  |  |  |  |
|                                                                                                    | Desejo reativar o e-mail institucional                                                                          |  |  |  |  |

Após a solicitação ser atendida, será enviada uma notificação de reativação do e-mail institucional para a Caixa Postal do SIG (SIGAA ou SIPAC) do funcionário temporário.

## Considerações finais

- Apenas o chefe de uma unidade pode solicitar a criação, a recuperação da senha ou a reativação do e-mail institucional de um funcionário temporário que esteja vinculado a ele por meio do Menu "Chefia de Unidade".
- Os e-mails de notificação de criação, recuperação de senha e reativação do e-mail institucional do funcionário temporário sempre serão enviados para a Caixa Postal do SIG (SIGAA ou SIPAC) do funcionário.
- O e-mail de um funcionário temporário será desativado quando ele perder o vínculo de trabalho com a UFS.
- Só será possível solicitar um novo e-mail para pessoa com vínculo temporário, se ela nunca tiver tido e-mail institucional na UFS. Se ela já teve o e-mail no passado e após a perda do vínculo ele foi desativado, o chefe da unidade deve enviar mensagem para redes@academico.ufs.br informando isso, para que o e-mail deste usuário possa ser reativado, se o email dele não aparecer na área "Gerenciar e-mails Solicitados pela Unidade".
- Para que uma pessoa com vínculo temporário tenha e-mail institucional é necessário que ela possua login no SIG (SIGAA, SIGRH ou SIPAC).
- Caso tenha alguma dúvida, favor entrar em contato pelo email redes@academico.ufs.br.